## WTV Vereinspokal 2024

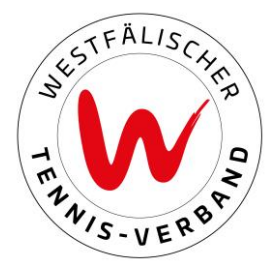

# Eintragung der Mannschaftsführer (07.05. – 22.05.2024 23:59 Uhr)

### Schritt 1: Einloggen

Zunächst loggen Sie sich mit Ihren Zugangsdaten im Wettspielportal ein.

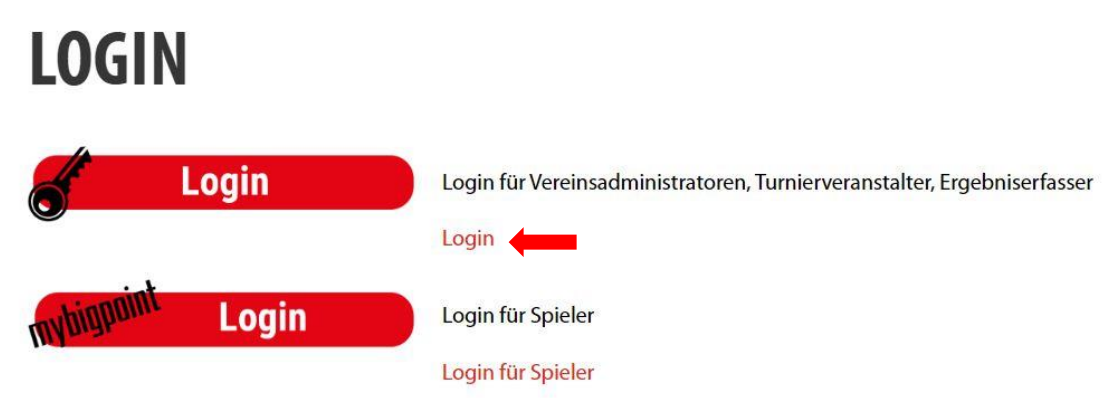

### Schritt 2: Mannschaftsführer bearbeiten

Unter dem Reiter "Meldung" finden Sie den Vereinspokal 2024. Unter "Meldung der Mannschaftsführer bearbeiten" können Sie die Mannschaftsführer der jeweiligen Konkurrenzen bearbeiten.

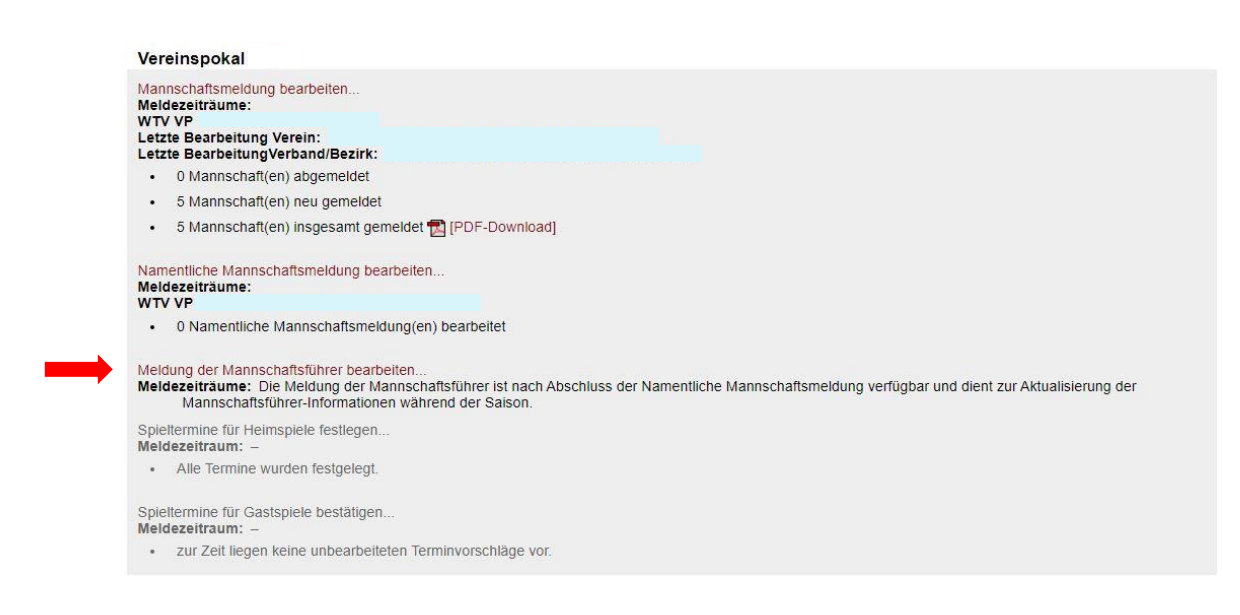

## WTV Vereinspokal 2024

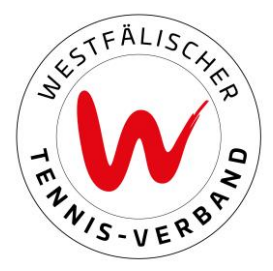

### Schritt 3: Mannschaftsführer festlegen

Über die jeweiligen Dropdown-Felder haben Sie die Möglichkeit, die Mannschaftsführer auszuwählen. Die Auflistung der Personen bei den Dropdown-Felder ist alphabetisch nach Vereinsmitgliedern sortiert.

| Meldung Ergebni                                | serfassung      | Vereinsinfo               | Mitglieder | Spielberechtigungen verwalten | Seminare | Downloads | Turniere |
|------------------------------------------------|-----------------|---------------------------|------------|-------------------------------|----------|-----------|----------|
| TB Spieler-D-Nr<br>Manoschaffsführer auswählen | Vereinsumfragen | nänzen <u>3 Kontrolle</u> |            |                               |          |           |          |
|                                                |                 |                           |            |                               |          |           |          |
| 1.1 Mannschaftsführer                          | auswanien       |                           | j          |                               |          |           |          |
| Herren Offen LK 1-25                           |                 |                           | ~          |                               |          |           |          |
| Herren Offen LK 18-25                          |                 |                           | ~          |                               |          |           |          |
| lerren Ü40 LK 1-25                             |                 |                           | ~          |                               |          |           |          |
| Damen Offen LK 7-25                            |                 |                           | ~          |                               |          |           |          |
| Damen Offen LK 13-25                           |                 |                           | ~          |                               |          |           |          |
| Damen Ü55 LK 15-25                             | H               | Charlenge appendie        | ~          |                               |          |           |          |
|                                                |                 |                           |            |                               |          |           |          |

#### Wichtig!

Ein Spieler darf nur in <u>einer</u> Mannschaft der Mannschaftsführer sein.

#### Schritt 4: Kontaktdaten eintragen

Im weiteren Verlauf tragen Sie bitte unbedingt notwendigen Kontaktdaten ein (Telefonnummer und E-Mail-Adresse) ein.

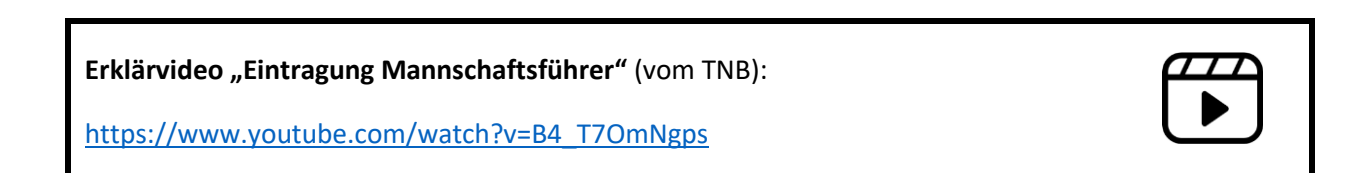